# Department of Disabilities, Aging, and Independent Living (DAIL) DAIL Housing Safety and Accessibility Process

# Agency Portal User Manual Locations

November 2024

Creating the Location is the first step of the overall process:

First create a Location, then add a Case to the Location, lastly add an Assessment to the Case.

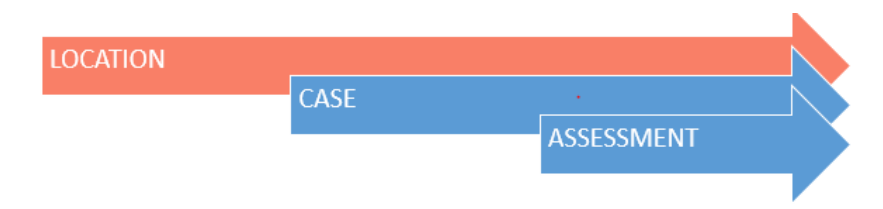

From the home screen Click on Locations tab in the Navigation Menu - A list of the locations will appear.

- <u>Always</u> search for the Location before creating one in the Portal. If the Location already exists, do <u>not</u> create a new Location.
- If the Participant is living in an <u>Apartment or Alternative Living Arrangement in the Shared Living</u> <u>Providers Home</u>, please submit the required form to DAIL *prior* to entering any information into the Housing Portal. (<u>https://ddsd.vermont.gov/services-providers/services/housing-safety-and-accessibility-process/forms</u>)
- If a Participant moves to a different Location, the Location process is followed for the new Location.
- If you believe an address has been entered incorrectly, please contact DAIL.

# Search Location

- Click Locations on the Home page
- Click on the **Search Location** button to the right and the screen below will appear.

| HOME EOCAHONS ASSESSMENTS TASK                                      |                             |                    |                    |
|---------------------------------------------------------------------|-----------------------------|--------------------|--------------------|
|                                                                     |                             |                    | Search Location    |
| Locations     DAIL Inspection Locations ▼                           |                             |                    | New                |
| 50+ items • Sorted by City • Filtered by All locations - Record Typ | • Updated a few seconds ago | Q Search this list | \$ • III • C / C / |
| Location Number V Home Safety                                       | Assess V Physical Address   | ∽ City ↑           | ✓ State/Province ✓ |
| 1 LN-032801                                                         | 1223 School Street          | Anywhere           | VT                 |
|                                                                     |                             |                    |                    |
| VERMONT                                                             |                             |                    | Dailds uvs *       |
| VERMONT<br>HOME LOCATIONS ASSESSMENTS TASK                          |                             |                    | Dailds uvs *       |

When searching for a Location, *less information provided for the search is better* as the Portal looks for 'exactly' what is put in the search field. Therefore, only enter the street number and name, just the street name, or just the street number. Do <u>not</u> enter the street suffix (Road, Rd, Street, Str., etc.) as different permutations may exist. (Example: "1223 School" "1223" or "School")

Searching multiple ways may be necessary, especially if the Location is believed to already exist in the Portal.

• Enter the location in the search field and click **SEARCH LOCATION**.

| Searching for an address. Less info is better! |           |  |  |
|------------------------------------------------|-----------|--|--|
| 1223 School                                    | Correct!  |  |  |
| 1223                                           | Correct!  |  |  |
| School                                         | Correct!  |  |  |
| 1223 School Street                             | Incorrect |  |  |
| 1223 School Street, Barre VT                   | Incorrect |  |  |

#### Location IS in the Portal

- The View button is green:
  - Click View to go to the Location;
  - Create a Case (see section on Creating A Case.)
- The View button is gray, follow the process for Sharing a Location. (See Shared Location Housing Portal Process and Shared Location Agreement Form)

#### Location is not in the Portal

• Click **New** on the right-hand side to create the Location.

| VERMONT                                     | Search                |            |                |          | SEARCH               | 💄 ALLISON S 🔻          |
|---------------------------------------------|-----------------------|------------|----------------|----------|----------------------|------------------------|
| HOME LOCATIONS                              | ASSESSMENTS TASK      |            |                |          |                      |                        |
| Confirmation<br>Location is Requested, Plea | ase wait for Approval |            |                |          |                      |                        |
| ВАСК                                        | 207 fox run           |            |                |          | SEARCH LOCATION      | NEW                    |
|                                             |                       |            |                |          |                      |                        |
|                                             |                       | Lis        | t of Locations |          |                      |                        |
| Location ID                                 | Physical Address      | City       | State          | Zip Code | Last Assessment Date | View                   |
| LN-002045                                   | 207 Fox Run           | Colchester | Vermont        | 05446    |                      | View<br>Request Access |
|                                             |                       |            |                |          |                      |                        |

|                                                                                                    |   | -= F                    | Required Information |
|----------------------------------------------------------------------------------------------------|---|-------------------------|----------------------|
| Information                                                                                                    |   |                         |                      |
| Location Number                                                                                                    |   | *Home Provider Name     |                      |
|                                                                                                    |   | Search Contacts         | Q                    |
| Is Location Leased/Rented                                                                                                    |   | Secondary Home Provider |                      |
|                                                                                                    |   | Search Contacts         | Q                    |
| * Provider Agency                                                                                                    |   | Property Type           |                      |
| Search Accounts                                                                                                    | Q | None                    | •                    |
| Location Comments                                                                                                    | × |                         |                      |
| Location Comments                                                                                                    |   | City                    |                      |
| Location Comments                                                                                                    |   | City                    |                      |
| Location Comments                                                                                                    | 1 | City                    |                      |
| Location Comments  Location Address  Physical Address  State/Province                                                                                                    |   | City<br>Zip/Postal Code |                      |
| Coation Commenta Commenta County County Cou |   | City<br>Zip/Postal Code |                      |
| Coation Commenta Commenta County County Cou |   | City<br>Zip/Postal Code |                      |
| Location Address                                                                                                    |   | City<br>Zip/Postal Code |                      |

#### Creating a new Location

#### Step 1 - Home Provider Name

In the **Home Provider Name** field, start typing the home provider's name. NOTE: You may need to try typing the provider's name a few different ways, example: Robert, Bob, Rob; or Chris, Christopher, etc.

- Provider Name already exists in the Portal
  - The name will appear when typing and should state 'Citizen Provider.' (If it states anything other than 'Citizen Provider', contact DAIL)
    - If the home is an agency staffed home, the Home Provider Name is "Staffed Home"
  - Click on the name and proceed to the next step.
- Provider Name does <u>not</u> exist in the Portal
  - Name will not appear. Be sure to try any variation of the name before proceeding further.
  - Click New Contact.

| ormation                |                            |
|-------------------------|----------------------------|
|                         |                            |
| ition Number            | Home Provider Name         |
|                         | Strawberry Q               |
| ocation Leased/Rented : | Q "Strawberry" in Contacts |
|                         | + New Contact              |
| ovider Agency P         | roperty Type               |
| iearch Accounts Q       | None                       |
|                         |                            |

Add a New Home Provider

- Add Home Provider First Name and Last Name
  - There should only be *one* name in the Home Provider Field. If there are two Home Providers for a Location, the second person is entered into a separate Contact in the **Second Home Provider** field.
- Account Name for a Home Provider is always Citizen Provider.

- No other fields are required to be filled in. A Phone Number may be entered, if available; however, this field is not required.
- Save

|                     | New Cor | ntact: Default   |                         |  |
|---------------------|---------|------------------|-------------------------|--|
|                     |         |                  |                         |  |
|                     |         |                  | *= Required Information |  |
| Contact Information |         |                  |                         |  |
| Title               |         | Contact Owner    |                         |  |
|                     |         | Dailds Uvs       |                         |  |
| *Name               |         | Location         |                         |  |
| Salutation          |         | Search Locations | Q                       |  |
| None                | •       |                  |                         |  |
| First Name          |         |                  |                         |  |
|                     |         |                  |                         |  |
| Middle Name         |         |                  |                         |  |
|                     |         |                  |                         |  |
| * Last Name         |         |                  |                         |  |
|                     |         |                  |                         |  |
| Guffer              |         |                  |                         |  |
| Sunx                |         |                  |                         |  |
| •• ••               |         |                  |                         |  |
| Account Name        | 0       | Super User       |                         |  |
| Search Accounts     | Ч.      | 0                |                         |  |
| Email               |         |                  |                         |  |
|                     |         |                  |                         |  |
| Fax                 |         |                  |                         |  |
|                     |         |                  |                         |  |
| Phone               |         |                  |                         |  |
|                     |         |                  |                         |  |
| Mobile              |         |                  |                         |  |
|                     |         |                  |                         |  |

## Step 2 – Provider Agency

Start typing the name of the Provider Agency and **Click** on the agency name when it appears on the list. *Note: You will never have to type in the agency name.* 

## Step 3 – Property Type

Using the drop-down list, choose the Property Type.

#### **Property Type Definitions**

- Condo or Apartment: A condo or apartment building
- Duplex: A home with two Apartments, two entrances
- Single Family: A privately owned home (either by SLP or homeowner)
- Single Family with Apartment(s): A privately owned home with a separate unit. (Apartment or Alternative Living Form must have been completed and approved by DAIL <u>before</u> saving the Location.)

- Special Supportive Unit (SLP not living in unit) Units where participants have a full apartment and the SLP does not live in the unit. (Apartment or Alternative Living Form must have been completed and approved by DAIL <u>before</u> saving the Location.)
- Multi-Use Building: Building that includes a business in the same building as apartments.

# Step 4 – Is this Location Rented/Leased

Check this block if the home is rented or leased

## Step 5 – Location Address

Using the **Naming Standard** below, type the 911 address of the home. It is imperative that the naming standard is used for all Locations.

• The State/Province should *always* be the abbreviation, capitalized (i.e. VT, NH, etc.)

#### Address Naming Standard

Do not use "." Or "#". The only abbreviations that are allowed are VT and Apt.

|           | USE THIS | Comments                     | Example                     |
|-----------|----------|------------------------------|-----------------------------|
| Apartment | Apt      | Do not use "." or "#"        | Apt 1                       |
| Avenue    | Avenue   |                              | 24 Prospect Avenue          |
| East      | East     |                              | 24 East Prospect Road       |
| Highway   | Highway  |                              | 24 Prospect Highway         |
| Lane      | Lane     |                              | 24 Prospect Lane            |
| Lot       | Lot      | Do not use "#"               | 24 Prospect Road, Lot 1     |
| North     | North    |                              | 24 North Prospect Road      |
| Number    |          | Enter number/letter only;    | Apt A, Apt 1, Lot 1, Unit 1 |
|           |          | do not use any symbol        |                             |
| Parkway   | Parkway  |                              | 24 Prospect Parkway         |
| Road      | Road     |                              | 24 Prospect Road            |
| Route     | Route    | Do not use "VT" or "US"      | Route 14                    |
|           |          | before the Route             |                             |
| Saint     | Saint    |                              | 24 South Prospect Road,     |
|           |          |                              | Saint Johnsbury             |
| South     | South    |                              | 24 South Prospect Road      |
| Street    | Street   |                              | 24 Prospect Street          |
| Unit      | Unit     | Do not use "#"               | 24 Prospect Street, Unit 4  |
| Vermont   | VT       | Both capital; Do not use "." |                             |
|           |          | At the end                   |                             |
| West      | West     |                              | 24 West Prospect Road       |

# Step 6 – County

Choose the County on the drop-down list in which the home is located. If the home is located in a bordering state, choose 'Out of State.'

Step 7 – Click Save to save the Location.

The Location is now created in the Portal and a Case and Assessment can be created.